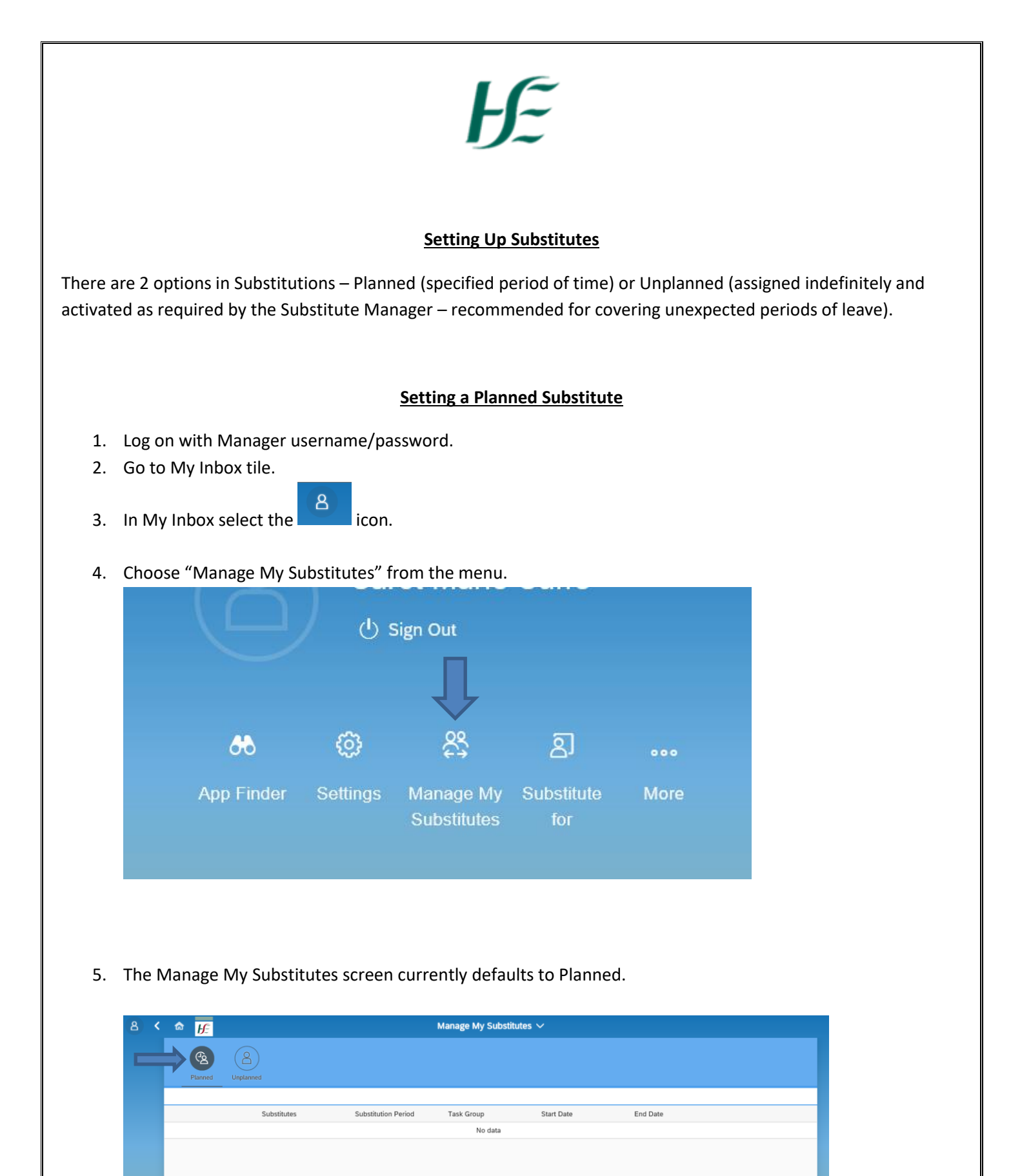

6. Select the "Add New Substitute" button from the bottom of the screen.

Add New Substitute

7. Search for the relevant substitute manager by name. (Only users who are set up with an "M" user name can be viewed on the listing – if the person you are searching for does not appear then an "M" Manager username will need to be assigned to them prior to setting up substitute).

| Substitutes    |          | Substitutes              |          |  |  |  |
|----------------|----------|--------------------------|----------|--|--|--|
| maccort        | × 9      | cormac                   | × Q      |  |  |  |
| Cormac MacCort | I        | Cormac MacCort           | Ø        |  |  |  |
| Cormac MacCort | 8 Q<br>1 | cormac<br>Cormac MacCort | 8 Q<br>1 |  |  |  |

8. Select the relevant manager and choose "All Tasks".

| <                        | Choose Task Group       |  |  |  |
|--------------------------|-------------------------|--|--|--|
| $\stackrel{\circ}{\Box}$ | Cormac MacCort<br>PPARS |  |  |  |
| All Task Groups          |                         |  |  |  |

9. Select Substitution period and save - in this case 25/04/19 - 26/04/19

| <    |               | Cho             | ose S                | Subs  | titutio      | on Pe  | eriod |      |     |      |
|------|---------------|-----------------|----------------------|-------|--------------|--------|-------|------|-----|------|
| 8    | Corr<br>PPA   | mac<br>RS       | Mac                  | Cort  |              |        |       |      |     |      |
|      | Tasl<br>All T | k Gro<br>ask G  | <b>oup</b><br>iroup: | s     |              |        |       |      |     |      |
| [î≣] | Sub<br>From   | stitu<br>1 25 A | tion F               | Perio | od<br>5 26 A | Apr 20 | )19   |      |     |      |
|      | <             |                 | Apr                  | ril   |              | 2019   | Э     | >    |     |      |
|      |               | Sun             | Mon                  | Tue   | Wed          | Thu    | Fri   | Sat  |     |      |
|      | 14            | 31              | 1                    | 2     | 3            | 4      | 5     | 6    |     |      |
|      | 15            | 7               | 8                    | 9     | 10           | 11     | 12    | 13   |     |      |
|      | 16            | 14              | 15                   | 16    | 17           | 18     | 19    | 20   |     |      |
|      | 17            | 21              | 22                   | 23    | 24           | 25     | 26    | 27   |     |      |
|      | 18            | 28              | 29                   | 30    | 1            | 2      | 3     | 4    |     |      |
|      |               |                 |                      |       |              |        |       |      |     |      |
|      |               |                 |                      |       |              |        | S     | Save | Car | ncel |
|      |               |                 |                      |       |              |        | 5     | Save | Car | ncel |

10. The Substitution is set up and displayed in "Manage My Substitutes".

| 8 | <   | ል     | Ŀ        |                          |                     | Manage My Substitutes $\checkmark$ |            |            |  |
|---|-----|-------|----------|--------------------------|---------------------|------------------------------------|------------|------------|--|
|   | Pla | anned | Unplanne | )<br>ed                  |                     |                                    |            |            |  |
| - |     |       |          | Substitutes              | Substitution Period | Task Group                         | Start Date | End Date   |  |
|   |     |       | 8        | Cormac MacCort<br>Active | Ends in 1 day       | All                                | 25.04.2019 | 26.04.2019 |  |

All Leave Requests and Travel Claims will flow to the Managers Inbox and the Substitute Managers Inbox for the specified period i.e. 25.04.2019 – 26.04.2019. Once this period passes only the Manager will receive the requests.

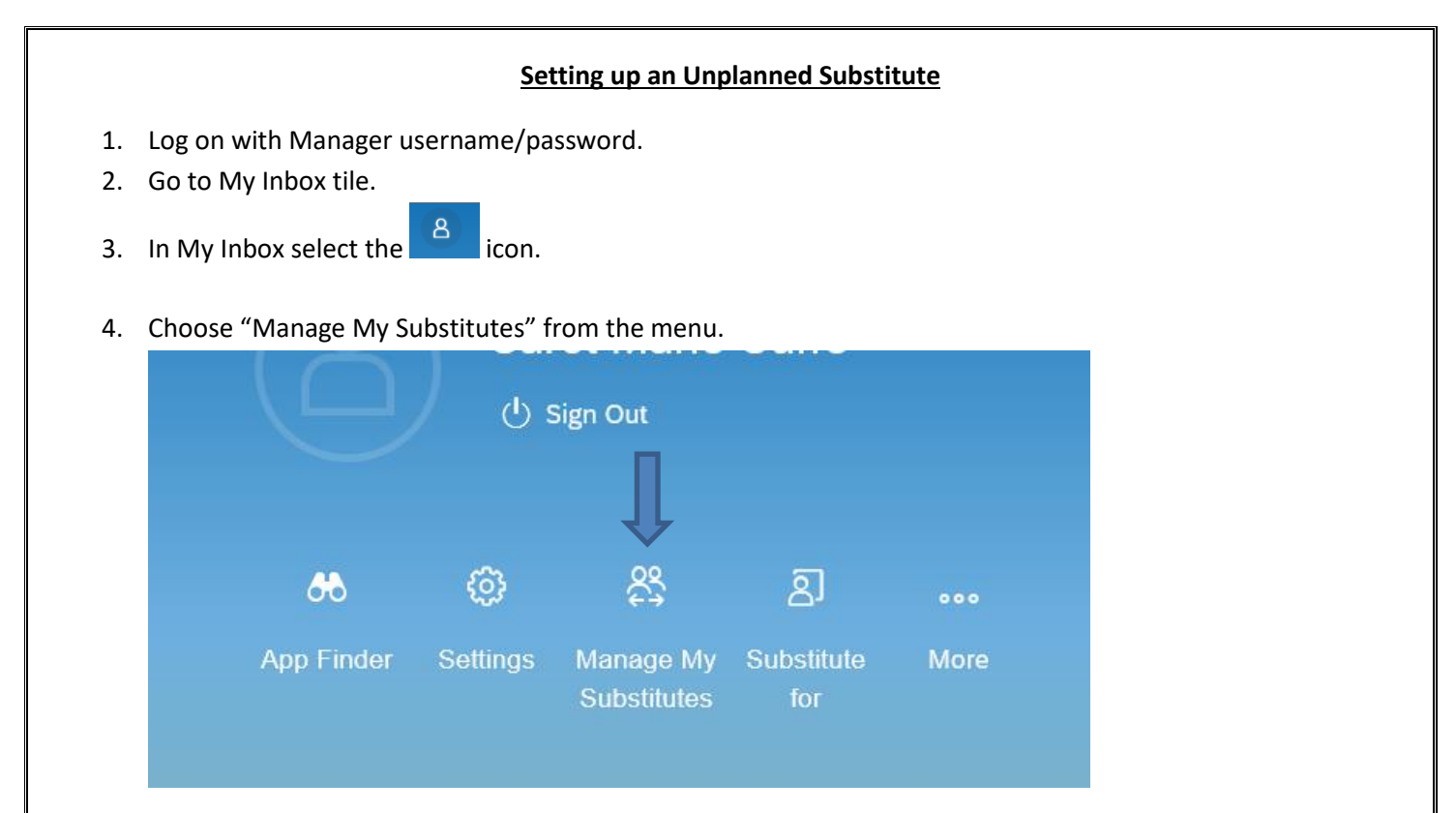

5. The Manage My Substitutes screen currently defaults to Planned – please select the "Unplanned" button.

| 8 | < | ^ <b>⊮</b> |             |                     | Manage My Substit | utes ∨         |            |  |
|---|---|------------|-------------|---------------------|-------------------|----------------|------------|--|
|   |   | (B)        | (8)         |                     |                   |                |            |  |
|   |   | Planned    | Unplanned   |                     |                   |                |            |  |
|   |   |            |             |                     |                   |                |            |  |
|   |   |            | Substitutes | Substitution Period | Task Group        | Start Date     | End Date   |  |
|   |   |            |             |                     | No data           |                |            |  |
|   |   |            |             |                     |                   |                |            |  |
|   |   |            |             |                     |                   |                |            |  |
|   |   |            |             |                     |                   |                |            |  |
|   | • |            |             |                     |                   |                |            |  |
|   | ଜ | Ŀ          |             |                     | Man               | age My Substit | utes V     |  |
|   |   | (Pg)       | 8 (=        |                     |                   |                |            |  |
|   |   | Planned    | Upplanned   |                     |                   |                |            |  |
| F |   | rtanneu    |             |                     |                   |                |            |  |
|   |   |            |             |                     |                   |                |            |  |
|   |   |            |             |                     | TI-C-             | aun            | Start Date |  |
|   |   |            | Su          | bstitutes           | Task Gr           | oup            |            |  |
|   |   |            | Su          | bstitutes           | Task Gr           | No data        |            |  |
|   |   |            | Su          | bstitutes           | Task Gr           | No data        |            |  |

Add New Substitute

6. Select the "Add New Substitute" button from the bottom of the screen.

7. Search for the relevant substitute manager by name. (only users who are set up with an "M" user name can be viewed on the listing – if the person you are searching for does not appear then an "M" Manager username will need to be assigned to them prior to setting up substitute)

| Substitutes  |   | Substitutes |             |           |   |
|--------------|---|-------------|-------------|-----------|---|
| geary        | Q | eddie       |             | $\otimes$ | Q |
| Leddie Geary | I |             | Eddie Geary |           | I |

8. Select the relevant manager and choose "All Tasks" and Save.

| <                        | Choose Task Group    |   |
|--------------------------|----------------------|---|
| $\stackrel{\circ}{\Box}$ | Eddie Geary<br>PPARS |   |
| All Task                 | Groups               | > |

- Unplanned substitutes are activated/deactivated by the Substitute Manager as and when required therefore no period is specified it is available for activation from the day the substitution is set up. (further details re activation below)
- 9. The Substitution is set up and displayed in "Manage My Substitutes".

| ዳ | < | ଜ       | Ŀ         |            |             | Manage N   | Ay Substitutes $\checkmark$ |  |
|---|---|---------|-----------|------------|-------------|------------|-----------------------------|--|
|   | ( | Planned | Unplanned |            |             |            |                             |  |
|   |   |         |           |            |             |            |                             |  |
|   |   |         |           |            | Substitutes | Task Group | Start Date                  |  |
|   |   |         |           | $\bigcirc$ | Eddie Geary | All        | 25.04.2019                  |  |

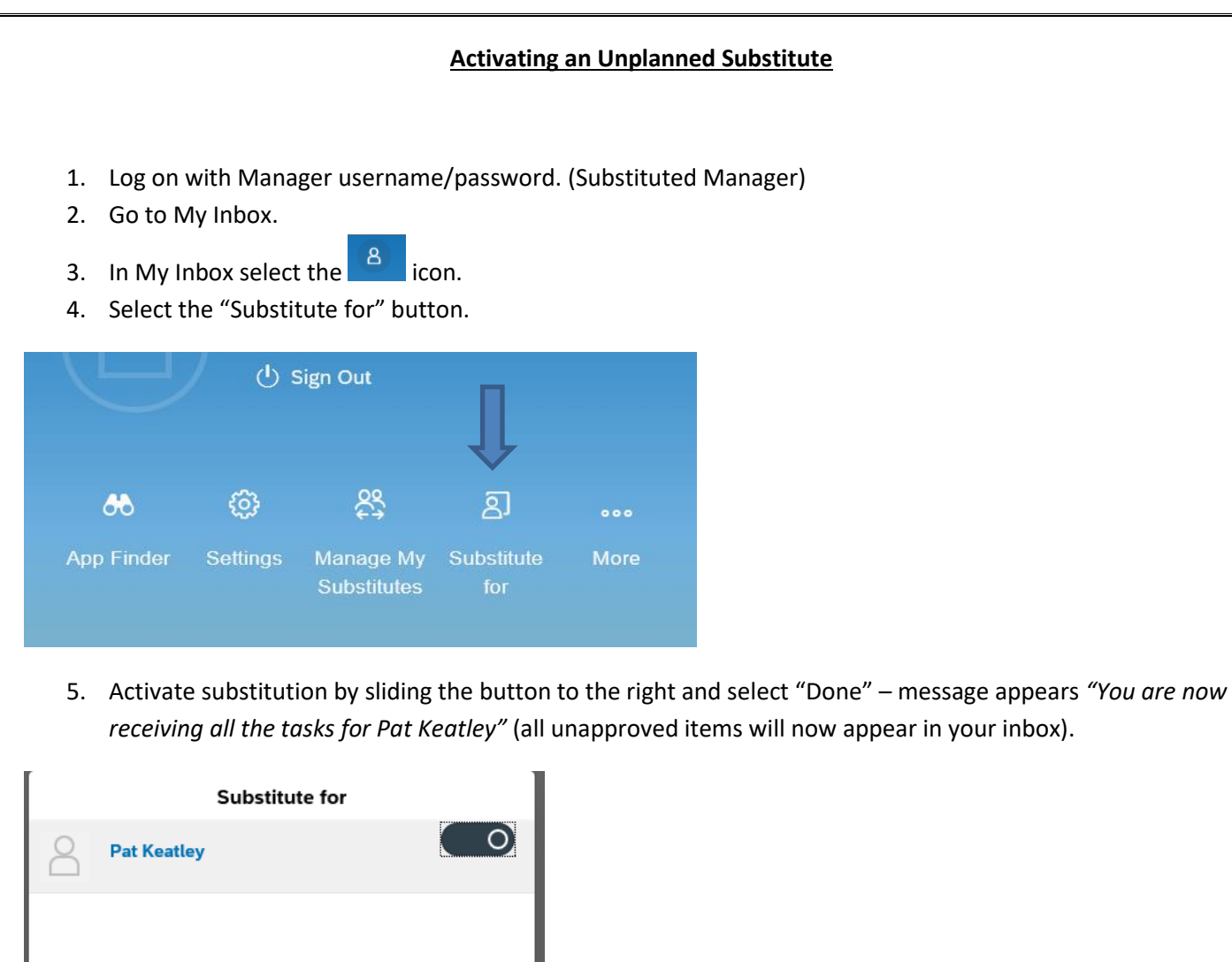

|                                                    | r    |
|----------------------------------------------------|------|
|                                                    |      |
|                                                    |      |
|                                                    |      |
|                                                    |      |
|                                                    |      |
|                                                    |      |
|                                                    |      |
|                                                    |      |
|                                                    | Done |
| You are now receiving all the tasks of Pat Keatley |      |
|                                                    |      |

6. Once the substitution period has passed, follow the same steps above to deactivate the substitution (all unapproved items in your Inbox relating to Direct Reports of the manager you substituted for will be removed from your Inbox).